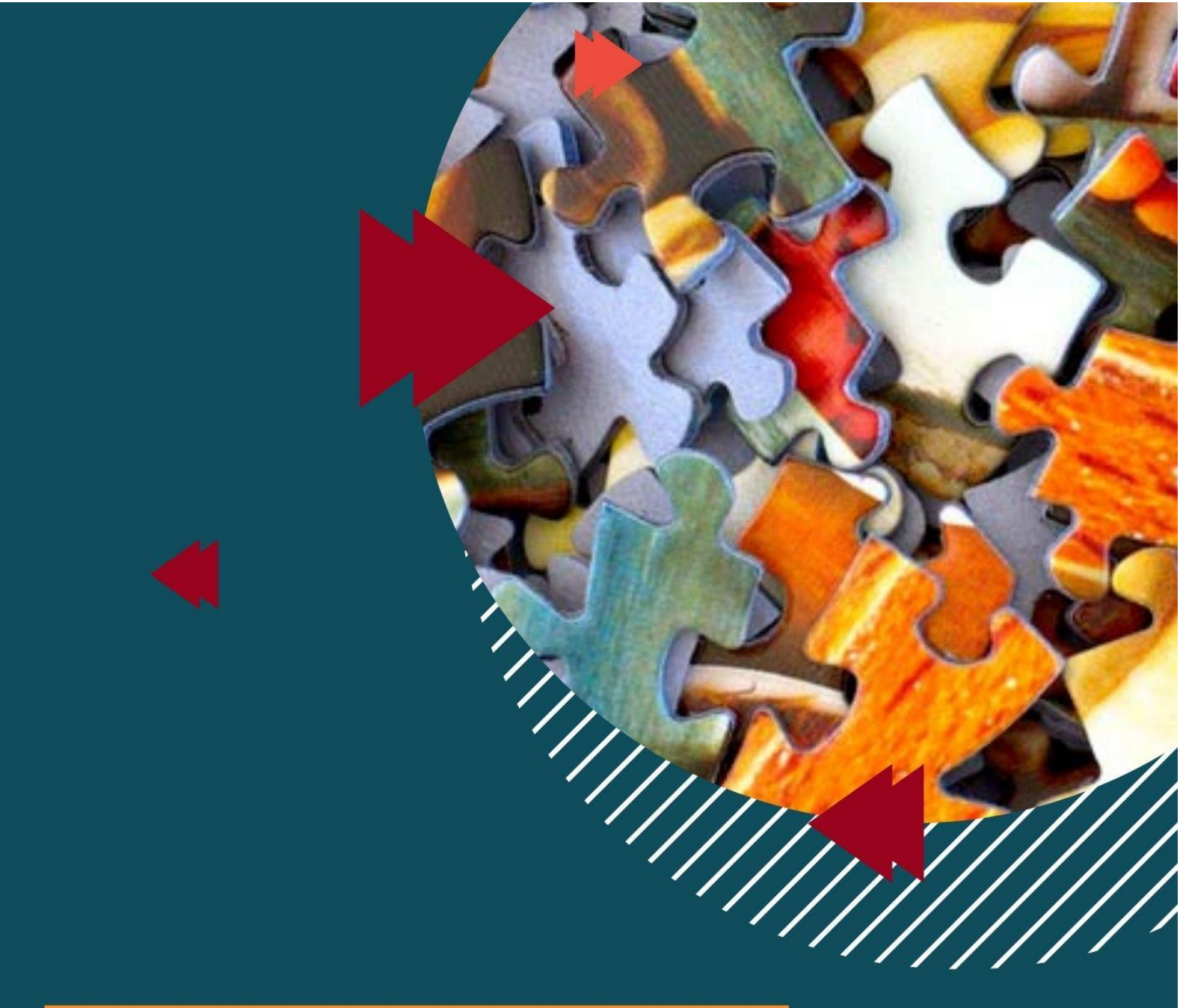

# Mon bilan en ligne : Guide Conseiller

# **RÉALISÉ PAR :**

Équipes de l'Académie de Montpellier

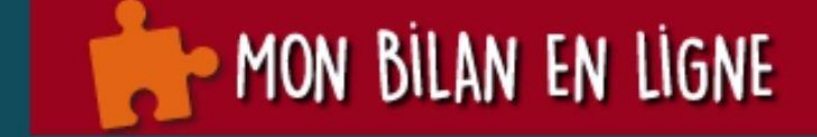

## Sommaire.

|                                         | Page |
|-----------------------------------------|------|
| Sommaire.                               | 2    |
| Historique des mises à jour.            | 2    |
| Connexion.                              | 3    |
| Mon tableau de bord.                    | 4    |
| Mon compte.                             | 6    |
| Ajouter un(e) candidat(e).              | 7    |
| Ajouter une attestation.                | 9    |
| Réaliser le suivi d'un(e) bénéficiaire. | 11   |
| Synthèse.                               | 12   |

## Historique des mises à jour.

• 31/03/2021 : Actualisation du guide à la V2 https://monbilanenligne.fr/

### Connexion.

Pour vous connecter sur le Bilan de Compétences Ouvert à Distance, l'administrateur académique de <u>monbilanenligne.fr</u> vous a fourni :

- Un nom d'utilisateur.
- Un mot de passe.

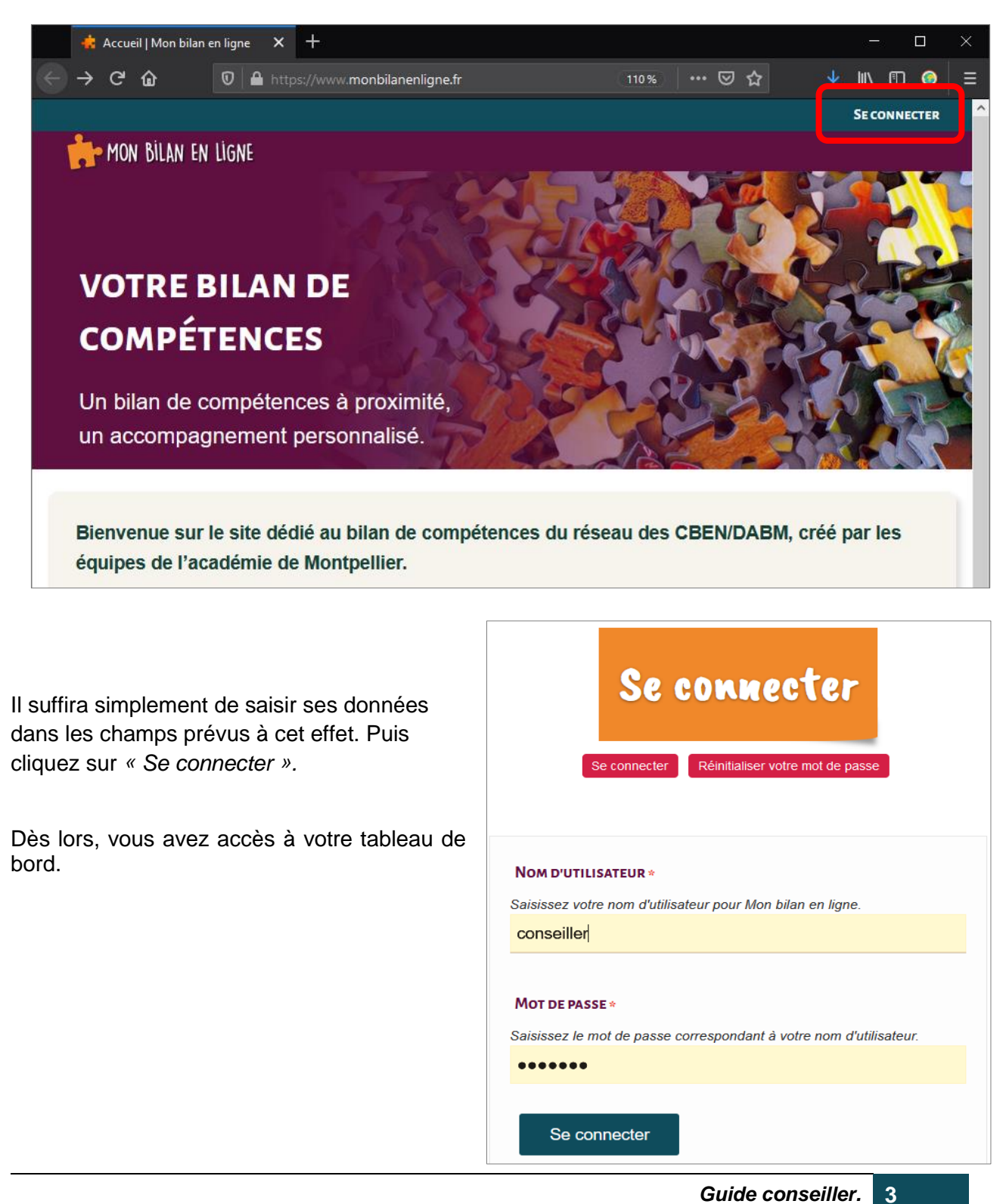

Bilan de compétences – réalisé par les équipes de l'académie de Montpellier.

## Mon tableau de bord.

Le tableau de bord se présente sous cette forme :

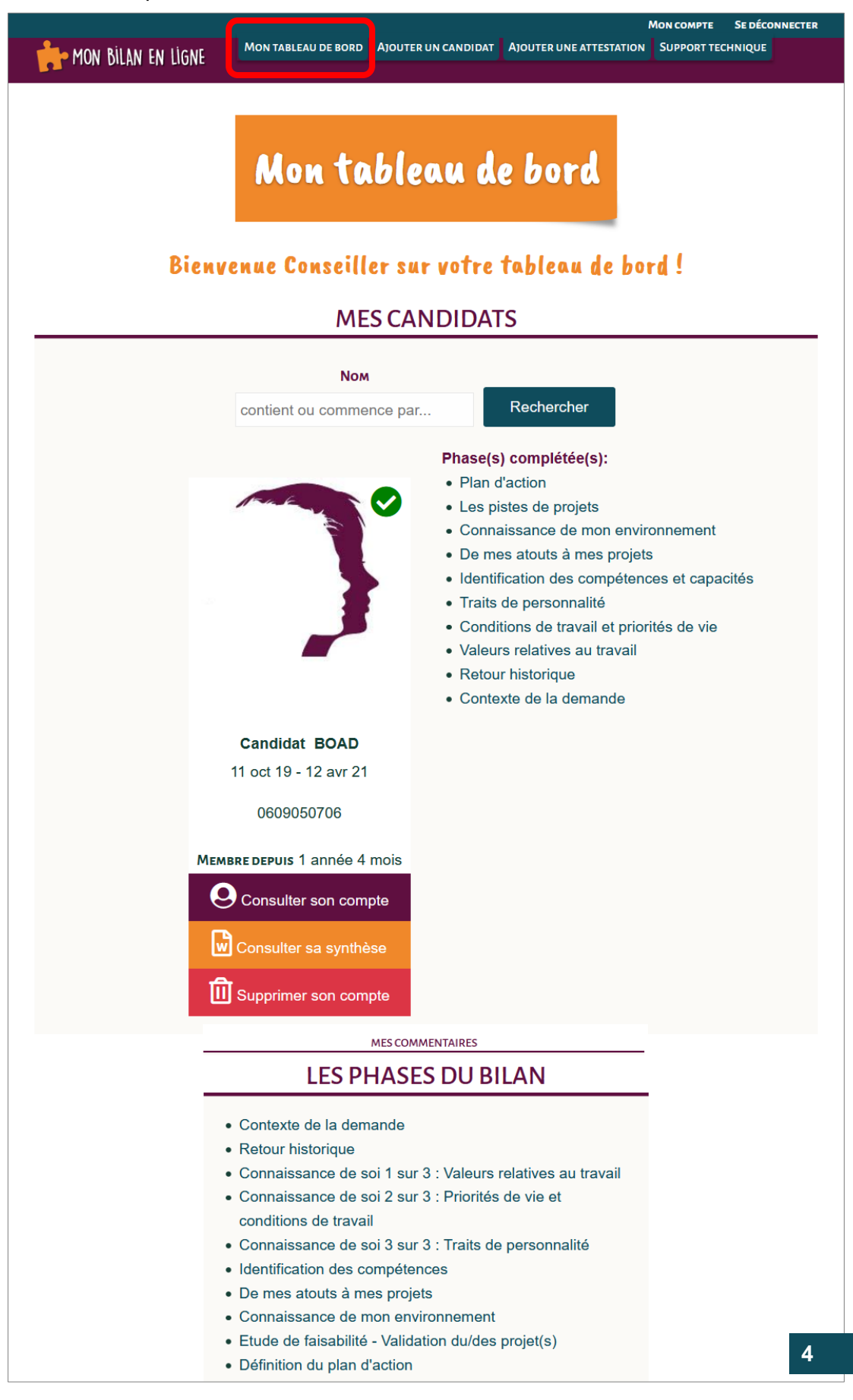

Le tableau de bord présente :

Un menu pour accéder aux rubriques, Se déconnecter ou contacter le Support technique :

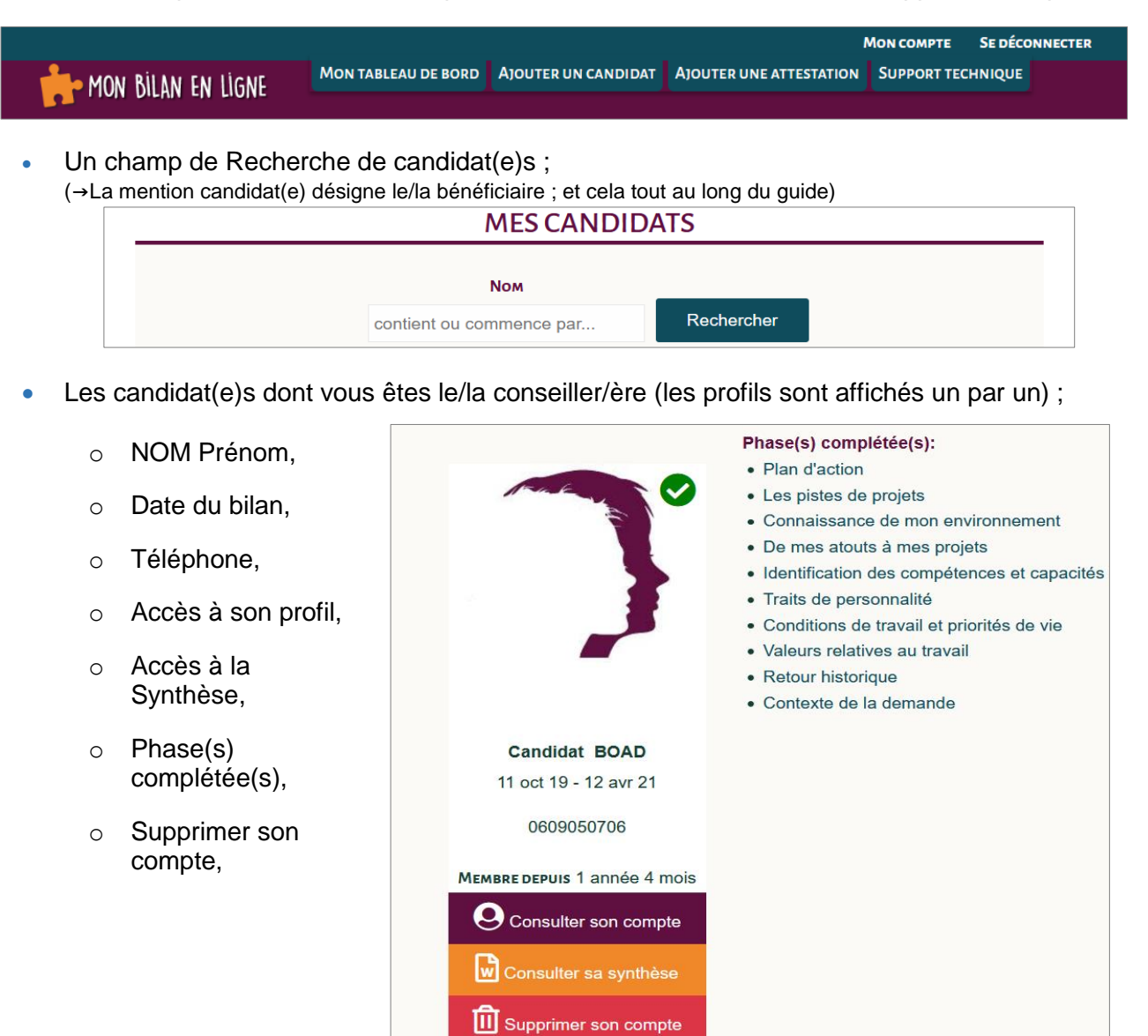

 Mes commentaires et les phases du bilan :

#### **MES COMMENTAIRES**

#### LES PHASES DU BILAN

- Contexte de la demande
- Retour historique
- Connaissance de soi 1 sur 3 : Valeurs relatives au travail
- Connaissance de soi 2 sur 3 : Priorités de vie et
- conditions de travail
- Connaissance de soi 3 sur 3 : Traits de personnalité
- Identification des compétences
- De mes atouts à mes projets
- Connaissance de mon environnement
- Etude de faisabilité Validation du/des projet(s)
- Définition du plan d'action

#### **Guide conseiller.** Bilan de compétences – réalisé par les équipes de l'académie de Montpellier.

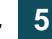

## Mon compte.

Dans l'onglet « Mon compte », vous trouverez toutes les informations vous concernant.

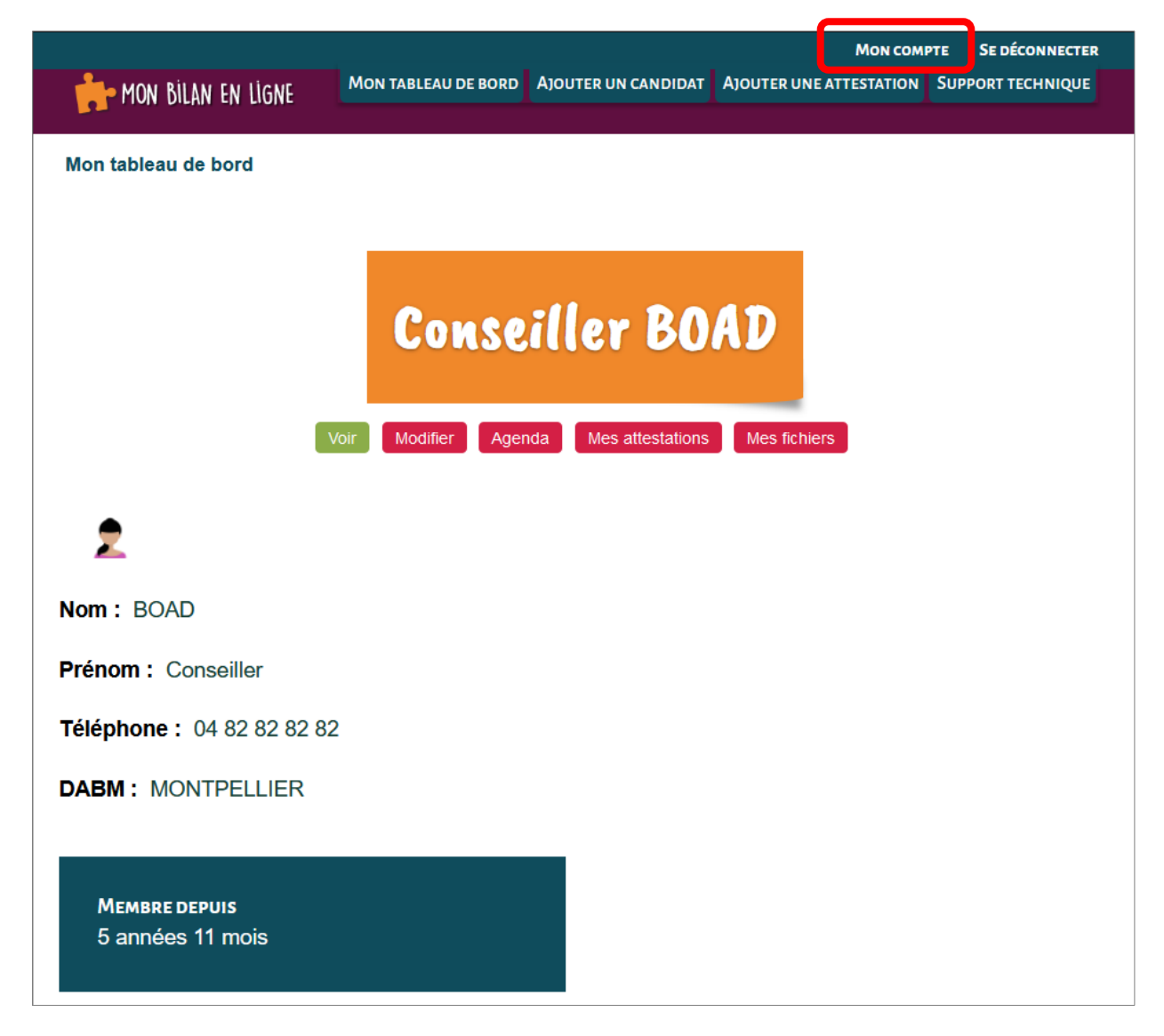

Vous avez la possibilité de :

- Modifier vos informations,
- Consulter l'Agenda,
- Ajouter une Attestation de présence,
- Ajouter ou gérer **Mes fichiers**.

La modification de mot de passe sera effective lorsque vous aurez enregistré les modifications.

Vous avez la possibilité d'ajouter une image ou un avatar pour compléter votre profil. Choisissez une photo sur votre ordinateur, et n'oubliez pas d'enregistrer.

## Ajouter un(e) candidat(e).

Cet

Pour ajouter un(e) candidat(e), il suffit simplement de compléter le formulaire ci-contre :

Vous devez saisir les données suivantes :

Adresse de courriel unique et valide ;

Nom d'utilisateur ;

Mot de passe et confirmation ;

Status (active !) ;

Veuillez cocher la case « **Notifier** l'utilisateur de la création de son nouveau compte » pour notifier le/la bénéficiaire par l'envoi d'un mail lors de la création de son compte (autrement, vous devrez lui en informer) ;

**Rôles** = Cochez le rôle Candidat afin de lui donner accès au bilan et aux fonctionnalités associées à ce rôle ;

**Prénom** (première lettre en majuscule puis le reste en minuscules) ;

NOM (en majuscules);

Téléphone (champ obligatoire) ;

**Image** (vous pouvez laisser ce champ vide et inviter le/la bénéficiaire à le renseigner lui-même grâce au bouton « Mon compte ») ;

| Ajouter un utilisateur                                                                                                    |
|----------------------------------------------------------------------------------------------------|
|                                                                                                    |
| age permet aux administrateurs d'inscrire de nouveaux utilisa<br>dresses de courriel et les noms d'utilisateur doivent être uniqu                                                                                                    |
| DRESSE DE COURRIEL<br>ne adresse de courriel valide. Tous les courriels de la part du système<br>eront envoyés à cette adresse. L'adresse de courriel n'est pas publique<br>in e sera utilisée que si vous souhaitez recevoir un nouveau mot de<br>asse, certaines actualités ou des notifications par courriel. |
| Nom d'utilisateur *                                                                                                    |
| lusieurs caractères spéciaux sont autorisés : l'espace, le point (.), le<br>ret (-), l'apostrophe ('), le tiret bas (_) et le signe @.                                                                                                    |
| Not de passe *                                                                                                    |
| écurité du mot de passe :                                                                                                    |
| CONFIRMER LE MOT DE PASSE *                                                                                                    |
| oncordance des mots de passe :                                                                                                    |
|                                                                                                    |

Mon tableau de bord Ajouter un candidat Ajouter une attestation

Active
Notifier l'utilisateur de la création de son nouveau compte

RÔLES

Prénom \*

Nom \*

IMAGE

TÉLÉPHONE \*

Modèle (séparé par un espace) : 04 66 56 89 78

7

| - Candidat —                                                                                                    |                                                                                                    |   |  |  |  |  |
|----------------------------------------------------------------------------------------------------|----------------------------------------------------------------------------------------------------|---|--|--|--|--|
| Modalités *                                                                                                    |                                                                                                    |   |  |  |  |  |
| A distance Présentiel                                                                                                    |                                                                                                    |   |  |  |  |  |
| Mon Conseiller *                                                                                                    | BOAD-Conseiller                                                                                                    | ~ |  |  |  |  |
| DATE DU BILA                                                                                                    | N *                                                                                                    |   |  |  |  |  |
|                                                                                                    | Date de début                                                                                                    |   |  |  |  |  |
|                                                                                                    | jj/mm/aaaa                                                                                                    |   |  |  |  |  |
|                                                                                                    | Date de fin                                                                                                    |   |  |  |  |  |
|                                                                                                    | jj/mm/aaaa                                                                                                    |   |  |  |  |  |
|                                                                                                    |                                                                                                    |   |  |  |  |  |
| Litilisor la toucho                                                                                                    | Mai afin de sélectionner elusieurs enases                                                                                                    |   |  |  |  |  |
| - Aucun(e) -                                                                                                    | maj ann de selectionner plusieurs phases                                                                                                    | ^ |  |  |  |  |
| Contexte de la demai<br>Retour historique<br>Connaissance de so<br>Connaissance de so<br>Connaissance de so<br>Identification des con<br>De mes atouts à mei<br>Connaissance de me<br>Etude de faisabilité - | nde<br>i 1 sur 3 : Valeurs relatives au travail<br>i 2 sur 3 : Priorités de vie et conditions de trav<br>i 3 sur 3 : Traits de personnalité<br>npétences<br>s projets<br>on environnement<br>Validation du/des projet(s)<br>ction | ~ |  |  |  |  |

**DABM** = N'oubliez pas de sélectionner le DABM d'appartenance du/de la bénéficiaire dans la liste déroulante ;

**Modalités** = Indiquez s'il s'agit d'un bilan 100 % à distance, 100 % en présentiel ou mixte (cochez les deux cases) ;

Mon conseiller = Sélectionnez votre nom dans la liste de conseillers/ères (les utilisateurs apparaissent par ordre alphabétique de Nom de famille) ;

**Date du bilan** = Choisissez une date de début et une date de fin de bilan ;

**Modularisation** = Sélectionnez la/les phases que le/la bénéficiaire devra travailler ;

Finalisez l'inscription en validant sur « Créer un nouveau compte ».

## Ajouter une attestation.

Pour créer une attestation de présence pour un(e) bénéficiaire, il suffit d'indiquer la date de début et de fin, ainsi que sélectionner le/la bénéficiaire dans la liste « Candidat » (la recherche peut se faire par NOM de famille ou par nom d'utilisateur. Puis enregistrez.

|                   |            |                     |                     |                         | Мон сомрте  | SE DÉCONNECTER |
|-------------------|------------|---------------------|---------------------|-------------------------|-------------|----------------|
| 븕 MON BILAN       | en ligne   | Mon tableau de bord | Ajouter un candidat | AJOUTER UNE ATTESTATION | SUPPORT TEC | HNIQUE         |
| Mon tableau de bo | Cré        | er Attes            | tation d            | e présenc               | :e          |                |
| Date              |            |                     |                     |                         |             |                |
| DATE DE DÉBUT     |            |                     |                     |                         |             |                |
| 30/03/2021 ©      | 09:00:00 🔇 |                     |                     |                         |             |                |
| DATE DE FIN       |            |                     |                     |                         |             |                |
| 30/03/2021 ©      | 12:00:00 🔇 |                     |                     |                         |             |                |
| CANDIDAT *        |            |                     |                     |                         |             |                |
| Candidat Boad (5  | 583)       |                     | 0                   |                         |             |                |
| Enregistrer       | Aperçı     | ı                   |                     |                         |             |                |

9

Un résumé des informations apparait. Après vérification des informations, on pourra modifier, supprimer ou télécharger l'attestation en format PDF. L'attestation apparaitra dans la rubrique **Consulter son compte > Mes attestations** du profil du/de la bénéficiaire.

| Le contenu 'Attestation de présence', de type 'Attestation de présence', a été créé. |
|--------------------------------------------------------------------------------------|
| Mon tableau de bord                                                                  |
|                                                                                      |
| Attestation de présence                                                              |
| nucestation ac presente                                                              |
| Voir Modifier Supprimer                                                              |
| <b>Date:</b><br>mar 30/03/2021 - 09:00 - mar 30/03/2021 - 12:00                      |
| candidat :                                                                           |
|                                                                                      |
| Prénom : Candidat                                                                    |
| Nom : Boad                                                                           |
| Téléphone : 0666564622                                                               |
| DABM : NÎMES                                                                         |
| Modalités :<br>A distance                                                            |
| <b>Date du bilan :</b> ven 24/03/2017 - 01:00 - ven 31/12/2021 - 01:00               |
| Mon Conseiller : conseillere BOAD                                                    |
| Modularisation :                                                                     |
| Contexte de la demande<br>Retour historique                                          |
| Connaissance de soi 1 sur 3 : Valeurs relatives au travail                           |
| Connaissance de soi 2 sur 3 : Priorités de vie et conditions<br>de travail           |
| Connaissance de soi 3 sur 3 : Traits de personnalité                                 |
| Identification des compétences                                                       |
| De mes atouts a mes projets<br>Connaissance de mon environnement                     |
| Etude de faisabilité - Validation du/des projet(s)                                   |
| Définition du plan d'action                                                          |
|                                                                                      |
| Membre depuis 4 années                                                               |
|                                                                                      |
|                                                                                      |

## Réaliser le suivi d'un(e) bénéficiaire.

Dans votre tableau de bord, vous retrouverez la liste des tous les bénéficiaires dont vous êtes le/la conseiller/ère.

En tant que conseiller/ère, vous avez accès à tous les dossiers et à toutes les activités de vos candidat(e)s. Vous avez la possibilité de consulter ce que le/la bénéficiaire a complété pour chacune des phases et de saisir un commentaire si besoin.

Vous pouvez aussi Consulter le compte d'un(e) bénéficiare, générer et consulter sa synthèse ou supprimer son compte.

Pour afficher les profils des candidat(e)s vous pouvez utiliser les numéros ou les boutons Premier, Précédent, Suivant et Dernier.

| MEMBRE DEPUIS 2 mois 2 semaines |    |   |   |   |   |               |           |
|---------------------------------|----|---|---|---|---|---------------|-----------|
| Consulter son compte            |    |   |   |   |   |               |           |
| Consulter sa synthèse           |    |   |   |   |   |               |           |
| Supprimer son compte            |    |   |   |   |   |               |           |
| « Premier « Précédent 1 2 3     | 45 | 6 | 7 | 8 | 9 | <br>Suivant > | Dernier » |

Pour le Candidat BOAD ci-dessous, le/la conseiller/ère peut cliquer sur n'importe quelle phase pour obtenir le détail qui a été saisi par le/la bénéficiare :

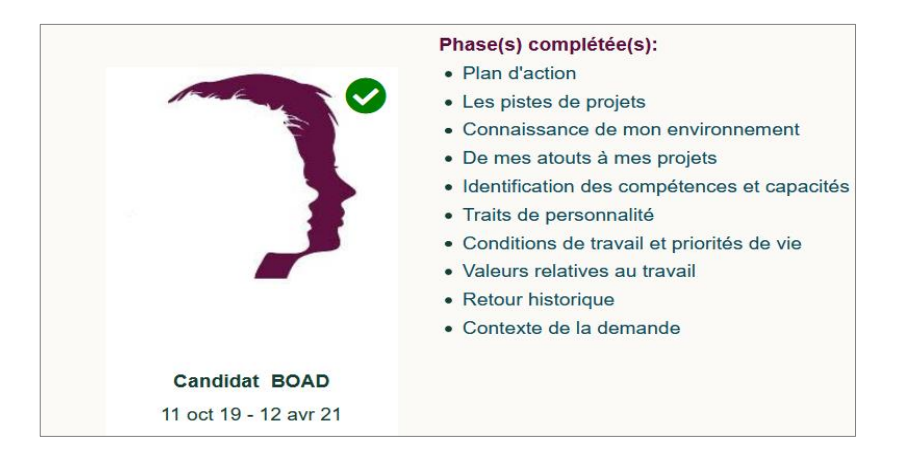

Pour chacune des phases, le/la conseiller/ére a accès à trois onglets en haut de la page :

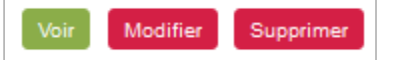

- « Voir » : qui permet de consulter ce que le/la bénéficiare a complété
- « Modifier » : qui permet de commenter ou créer des notes de synthèses.
- « Supprimer » : qui permet d'éliminer le contenu.

11

## Synthèse.

En cliquant sur « Consulter la Synthèse », le site génère un document .doc téléchargeable et modifiable.

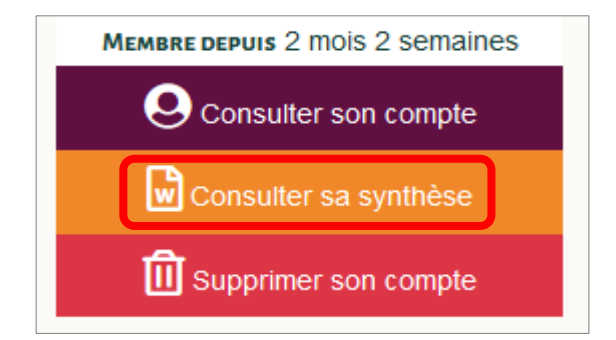

Voici l'entête du document exemple téléchargé :

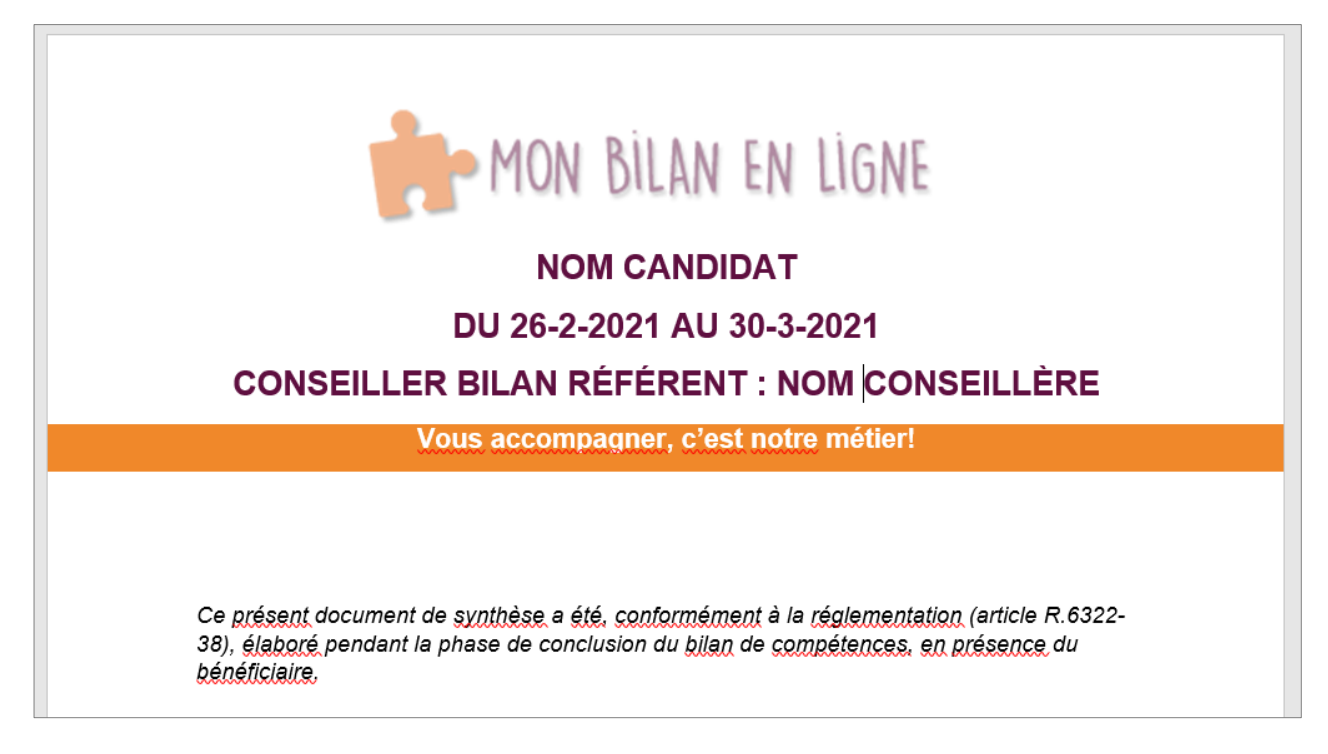

Toutes les phases complétées apparaitront dans la synthèse.

À la fin du document on aura la date de publication de la synthèse, le lieu (c'est le nom du DABM qui est pris pour cela), un espace de signature pour le/la bénéficiaire et un autre pour le/la conseiller/ère.